# Microsoft Windows 7: はじめに

# Windows7のセットアップ

購入時に指定している場合、お買い上げのDell コンピューターは Microsoft<sup>®</sup> Windows<sup>®</sup>7 オペ レーティングシステムが予めインストールさ れています。Windows7をはじめてセットアッ プする場合は、画面の説明に従ってください。 この手順は必須で、完了までしばらく時間がか かります。Windowsセットアップ画面では、使 用許諾契約書の同意、プリファレンスの設定、 インターネット接続のセットアップなどの手 順をガイドします。

△ 注意:オペレーティングシステムのセット アッププロセスを中断しないでください。 プロセスを中断した場合、コンピューター が使用不能になり、オペレーティングシス テムの再インストールが必要になる恐れ があります。 ✓ メモ:コンピューターのパフォーマンスを 最適にするためには、support.dell.com で 最新の BIOS とドライブをダウンロード してインストールすることをおすすめし ます。

## インターネットへの接続 (オプ ション)

インターネットに接続するには、外付けモデム またはネットワーク接続、および ISP(イン ターネットサービスプロバイダ)が必要です。

外付け USB モデム、または WLAN アダプターが ご注文に含まれていない場合は、www.dell.com で購入できます。

DELL

2009年10月

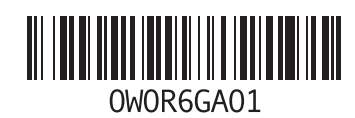

#### 有線接続のセットアップ

- ダイヤルアップ接続を使用する場合は、電 話線を外付け USB モデム(オプション)と 壁の電話コネクターに接続してから、イン ターネット接続をセットアップします。
- DSL またはケーブル(衛星)モデム接続を 使用している場合、セットアップの手順に ついてはご契約の ISP または携帯電話サー ビスにお問い合わせください。

有線インターネット接続のセットアップを完 了するには、「インターネット接続のセット アップ」の手順に従ってください。

#### ワイヤレス接続のセットアップ

ワイヤレスインターネット接続を使用する前に、コンピューターをワイヤレスルーターに接続してください。

ワイヤレスルーターへの接続をセットアップ するには:

 お使いのコンピューターがワイヤレス接続 に対応していることを確認してください。

- 2 開いているファイルをすべて保存してから 閉じ、実行中のプログラムをすべて終了し ます。
- 3 Start (スタート) → Control Panel (コント ロールパネル) → Network and Sharing Center (ネットワークと共有センター)→ Connect to a network(ネットワークへの接続)をクリッ クします。
- 4 画面の手順に従ってセットアップを完了します。

#### インターネット接続のセットアップ

ISP および ISP が提供するオプションは国に よって異なります。居住する国や地域で使用可 能なオプションについては、ISP にお問い合わ せください。

過去にインターネットに正常に接続できていたのに接続できない場合、ISPのサービスが停止している可能性があります。サービスの状態について ISP に確認するか、後でもう一度接続してみてください。

ご契約の ISP 情報をご用意ください。ISP に登録していない場合は、インターネット接続 ウィザードを利用すると簡単に登録できます。

インターネット接続をセットアップするには:

- 開いているファイルをすべて保存してから 閉じ、実行中のプログラムをすべて終了し ます。
- 2 Start (スタート) ③→ Control Panel (コント ロールパネル)をクリックします。
- 3 Network and Sharing Center(ネットワークと 共有センター) → Set up a new connection or network(新しい接続、またはネットワーク をセットアップします) → Connect to the Internet(インターネットへの接続)をクリ ックします。
- **インターネットへの接続** ウィンドウが表示されます。
- メモ:どの接続タイプを選択すべきか分からない場合は、選択についての説明を表示しますをクリックするか、ご契約の ISPにお問い合わせください。

4 画面の指示に従って、ISPから提供されたセットアップ情報を使用してセットアップを 完了します。

## Windows 7 基本機能

#### デスクトップのカスタマイズ

デスクトップをカスタマイズして、アピアラ ンス、解像度、壁紙、スクリーンセーバー、そ の他デスクトップ機能を変更することができ ます。

デスクトップをカスタマイズするには:

- デスクトップの何もない領域で右クリック します。
- 2 Personalize (カスタマイズ)をクリックして、 Change the visuals and sounds on your computer (デザインとサウンドのカスタマイズ)ウィ ンドウを開き、カスタマイズのオプションを 確認します。

#### 新しいコンピューターへの情報の転送

新しいコンピューターへ情報を転送するには:

- Start (スタート) → Control Panel (コント ロールパネル)をクリックします。
- 2 検索ボックスで Transfer (転送) と入力 し、次に Transfer files from another computer (別のコンピューターからファイルを転送 する)をクリックします。
- 3 Windows Easy Transfer ウィザードで画面に 表示される指示に従ってください。

## データのバックアップ

コンピューターのファイルやフォルダーは、定期的にバックアップすることをお勧めします。

ファイルをバックアップするには、次の手順に 従います。

1 Start (スタート) → Control Panel (コント ロールパネル) → System and Security (シス テムとセキュリティ) → Backup and Restore (バックアップと復元) をクリックします。

- 2 Set up backup.... (バックアップの設定 ...)を クリックします。
- 3 Configure Backup (バックアップの設定) ウィ ザードの手順に従ってください。

# Windows 7 の再インストール

再インストール処理を完了するには、1~2時間かかる場合があります。オペレーティングシステムを再インストールした後、デバイスドライバー、アンチウイルスプログラム、およびその他のソフトウェアを再インストールする必要があります。

Windows7を再インストールするには:

- 開いているファイルをすべて保存してから 閉じ、実行中のプログラムをすべて終了し ます。
- 2 『オペレーティングシステム』ディスクを挿 入します。
- Install Windows (Windows のインストール) というメッセージが表示されたら、Exit (終 了)をクリックします。
- 4 コンピューターを再起動します。

- 5 DELL ロゴが表示されたら、すぐに <F12> を 押します。
- ✓ メモ:キーを押すタイミングが遅れてオペレーティングシステムのロゴが表示されてしまったら、Microsoft Windows デスクトップが表示されるまでそのまま待機し、コンピューターをシャットダウンして操作をやりなおしてください。
- メモ:次の手順では、起動順序を1回だけ 変更します。次回の起動時には、コン ピューターはセットアップユーティリ ティで指定したデバイスに従って起動し ます。
- 起動デバイス一覧が表示されたら、 CD/DVD/CD-RW Drive をハイライト表示して <Enter> を押します。
- 7 CD から起動 するには、任意のキーを押します。

画面の指示に従ってインストールを完了し ます。

#### この文書の情報は、事前の通知なく変更されることがあります。 © 2009 すべての著作権は Dell Inc. にあります。Printed in China. Printed on Recycled Paper.

Dell Inc. の書面による許可のない複製は、いかなる形態においても厳重に禁じられています。

本書に使用されている商標: Dell および DELL のロゴは Dell Inc. の商標です。Microsoft および Windows は米国およびその他の 国における Microsoft Corporation の商標または登録商標です。

本書では、上記記載以外の商標および会社名が使用されている 場合があります。これらの商標や会社名は、一切 Dell Inc. に所 属するものではありません。